教学 – 登记成功后,直接付款方法 信e投国际手机应用程式、手机应用程式(一般版本)及iTrade网上交易平台

#### ● 直接付款方法

当成功登记eDDA电子直接付款授权后,您可透过eDDA由银行户口直接转账至证券账户,存款方法。

# A. 信e投国际手机应用程式

# STEP 1.

经www.citics.com.hk下载及登入信e投国际手机应用程式。

| 使一个的一个的一个中心的。<br>CITIC SECURITIES | 主页 | 公司简介 | 证券服务                              | 期货服务                              | 投资方案         | 最新推广                                                     | 客户服务                                     | 联络我们                    | 骨下载/登入  |       | 苹果iOS<br>(App Store)<br>€ AppStore | 安卓Android<br>(Google Play)<br>下研究的 | 安卓Android<br>(直接下载)<br>Deserver 20 |
|-----------------------------------|----|------|-----------------------------------|-----------------------------------|--------------|----------------------------------------------------------|------------------------------------------|-------------------------|---------|-------|------------------------------------|------------------------------------|------------------------------------|
|                                   | 6  |      | 证券<br><sub>网上交易</sub><br>iTr<br>环 | 平台<br>ade<br>球快车 (香港及海            | 登<br>每外) 登   | <ul> <li>入 示范</li> <li>入 示范</li> </ul>                   | 保安编码认)<br><sup>手机 / 平板应用</sup><br>苹果 iOS | 正<br>程式<br>/ 安卓 Android | 下载 手册   | 信e投国际 |                                    |                                    |                                    |
|                                   |    |      | 环<br>下载版交<br>环<br>通               | 球快车 (中国内战<br>易平台<br>球快车系统<br>达信系统 | 登<br>(世<br>不 | <ul> <li>入</li> <li>示范</li> <li>載</li> <li>示范</li> </ul> | 期货、期权<br>下載版交易平台<br>SPTrader<br>手机/平板应用  | / 股票期权<br>              | 范下载  手册 | 交易宝   |                                    |                                    |                                    |
|                                   |    |      | 手机 / 平<br>信(                      | 板应用程式 ──<br>●投国际 / 交易宝            | 1/一般版本       | 歳不                                                       | 苹果 iOS                                   | / 安卓 Android            | 雙可      | 一般版本  |                                    |                                    |                                    |

## STEP 2.

登入后于主页点选「资金管理」。

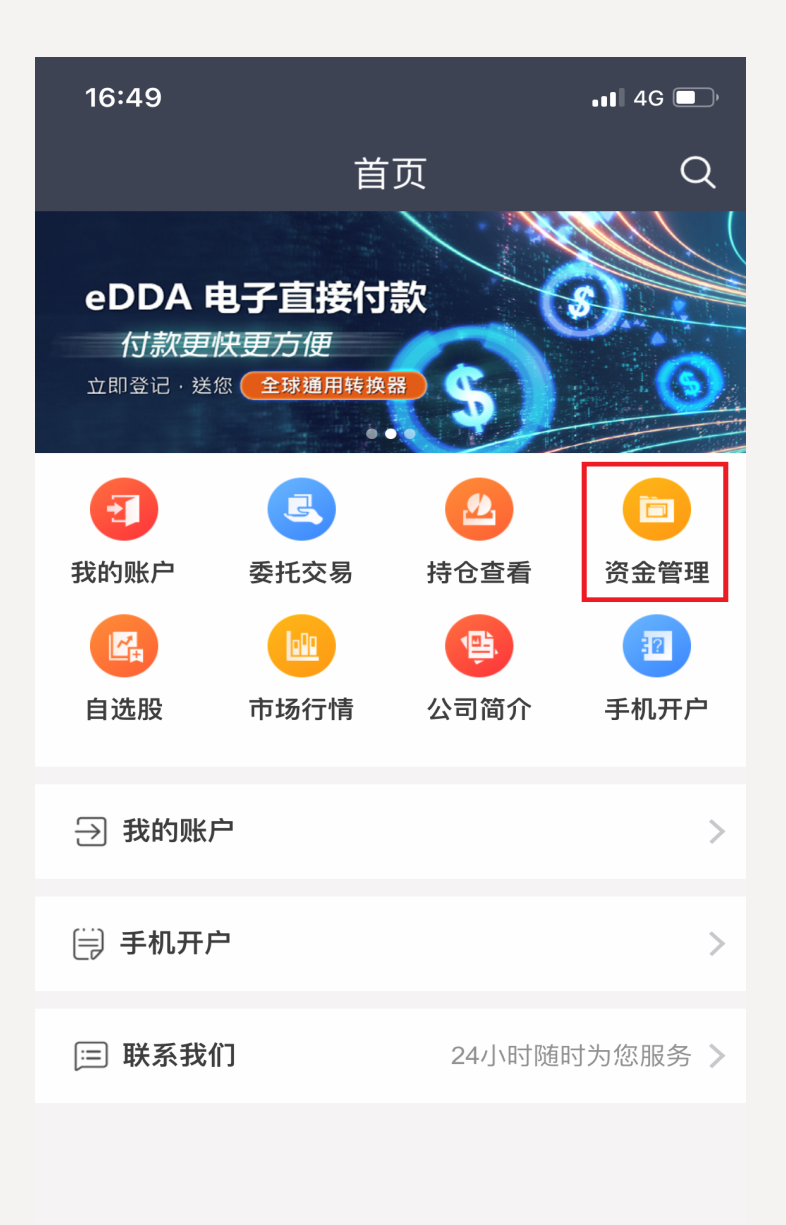

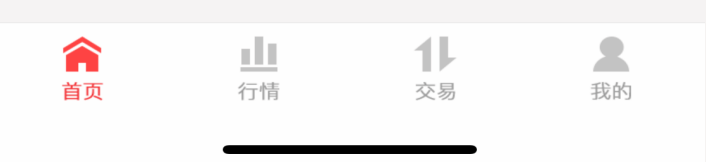

## STEP 3.

点选「eDDA (电子直接付款)快捷入金」。

| 16:17              | II 4G 🔲 |
|--------------------|---------|
| くのないので、一次金管理のない。   |         |
| 存入资金               | $\sim$  |
| • eDDA(电子直接付款)快捷入金 | >       |
| • 资金存入通知           | >       |
| 资金提取指示             | >       |
| 资金及eDDA授权查询        | $\sim$  |
| • 资金存入查询           | >       |
| • 资金提取查询           | >       |
| • eDDA入金授权查询       | >       |

## STEP 5.

确定资金存入信息正确后,按「确认」。

#### **STEP 4.** 选择银行名称、银行账户及输入存款金额,

便可按「立即存款」。

| 17:14                                                                            |                                                                                   | •••• 4G 🔲 '              |
|----------------------------------------------------------------------------------|-----------------------------------------------------------------------------------|--------------------------|
| <                                                                                | 存入资金                                                                              |                          |
| 银行名称                                                                             | 汇丰银行                                                                              | •                        |
| 银行账号                                                                             | 008001273001                                                                      | ~                        |
|                                                                                  | 添加eE                                                                              | DDA授权账户                  |
| 存入金额                                                                             | 100                                                                               |                          |
| 交易额度:以您银                                                                         | <b></b> 很行的限额为准                                                                   |                          |
|                                                                                  | 立即存款                                                                              |                          |
| 温馨提示:<br>资金转账限额以您<br>如果您的eDDI指示<br>额。<br>如遇上述系统延迟<br>资金方式。<br>(https://www.citic | 在参与银行的账户设置为准。<br>R被拒绝,请检查您的银行余额<br>或中断,阁下可使用本公司网站<br>s.com.hk/sc/customer-service | 页和资金转移限<br>占所列其他存入<br>8- |

#### settlement.php) 您的eDDI指示会被即时处理#,而款项将于5分钟内到账\*。 # eDDI服务于系统重启期间(周一至六,上午05:30至05:45)及

不定期的系统维护时将短暂停止服务。 \*最终到账时间取决于银行处理时间。 平日19:30后、周末或公众假期期间存入的资金将会记志于下一 交易日的结单上。账户的利息收入或支出(如有)将以结单上记志 的现金结余计算。

| 17:14                                                                          |                                                  |                                        |                                | 4G 🔲 '                   |
|--------------------------------------------------------------------------------|--------------------------------------------------|----------------------------------------|--------------------------------|--------------------------|
| <                                                                              | 存入                                               | 资金                                     |                                |                          |
| 银行名称                                                                           | 汇丰银行                                             | Ŧ                                      |                                |                          |
| 银行账号                                                                           | 0080012                                          | 273001                                 |                                |                          |
|                                                                                |                                                  |                                        | 加eDDA授                         |                          |
|                                                                                | 008001                                           | 27810(0)1                              |                                |                          |
| 存                                                                              | 资金存                                              | 入信息                                    |                                |                          |
| 交       存款方式         市种1名称       银行账号         過       您是否确认         近       奶  | :eDDA快<br>币<br>:汇丰银行<br>:008001<br>:100<br>人以上资金 | 捷入金<br><del>〕</del><br>273001<br>会存入委排 | £?                             | 硯                        |
| 额取消                                                                            | Í                                                |                                        | 确认                             | 入                        |
| 资金方式。<br>(https://www.citics<br>settlement.php)<br>您的eDDI指示会被服<br># eDDI服务于系统。 | .com.hk/sc/o<br>即时处理#,i<br>重启期间 (周               | customer-s<br>而款项将于6<br>一至六,上          | ervice-<br>分钟内到账*<br>午05:30至0! | <sup>、</sup> 。<br>5:45)及 |

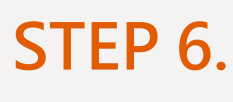

您会看到系统提示,确认您的资金存入申请 已提交,您不需要再登入网上理财转账及提 交凭证。如欲了解款项是否已存入您的交易 户口,您可至「资金存入查询」查看资金存

入记录。

| 17:15                                                                                                    |                                                                                                    | •11 4G 🔲                                                   |
|----------------------------------------------------------------------------------------------------|----------------------------------------------------------------------------------------------------|------------------------------------------------------------|
| <                                                                                                    | 存入资金                                                                                                    |                                                            |
|                                                                                                    | 港币                                                                                                    |                                                            |
| 存款方式                                                                                                    | eDDA快捷入金                                                                                                    |                                                            |
| 银行名称                                                                                                    | 汇丰银行                                                                                                    |                                                            |
| 银行账号                                                                                                    | 008001273001                                                                                                    |                                                            |
|                                                                                                    |                                                                                                    | DA授权账户                                                     |
| 存                                                                                                    | 系统提示                                                                                                    |                                                            |
| 交 您的资金<br>金存入                                                                                                    | 存入申请已提交,您可当<br>查询"查询资金存入记录                                                                                                    | 至"资                                                        |
|                                                                                                    | 确认                                                                                                    |                                                            |
| 温馨提示:<br>资金转账限额以您有<br>如果您的eDDI指示<br>额。<br>如遇上述系统延迟<br>资金方式。<br>(https://www.citics<br>settlement.php)<br>您的eDDI指示会被<br># eDDI服务于系统<br>不定期的系统维护吗<br>* 最终到账时间取况<br>平日19:30后、周末<br>交易日的结单上。<br>[<br>的现金结余计算。 | 在参与银行的账户设置为准。<br>被拒绝,请检查您的银行余额和<br>或中断,阁下可使用本公司网站。<br>s.com.hk/sc/customer-service-<br>即时处理#,而款项将于5分钟内<br>重启期间(周一至六,上午05:3<br>时将短暂停止服务。<br>限于银行处理时间。<br>或公众假期期间存入的资金将<br>账户的利息收入或支出(如有)将。 | 阳资金转移限<br>所列其他存入<br>]到账*。<br>0至05:45)及<br>会记志于下一<br>以结单上记志 |

| 17:15            |              | ••• 4G |
|------------------|--------------|--------|
| <                | 资金存入查询       |        |
| 三天               | 一周           | 一月     |
| 2021-05-06       | ↔ 2021-05-12 | 查询     |
| 币种/日期            | 金额 业务名       | 3称  状态 |
| 港元<br>2021-05-12 | 100.00 资金有   | 入 批淮   |

#### B. 手机应用程式 (一般版本)

# STEP 1.

经 www.citics.com.hk 下载及登入手机应用程式(一般版本)。

| 中信证券<br>CITIC SECURITIES | 主页 | 公司简介 | 证券服务                   | 期货服务                                  | 投资方案        | 最新推广                      | 客户服务                                        | 联络我们                    | 骨下载/登入  |        | 苹果iOS<br>(App Store)<br>● AppStore | 安卓Android<br>(Google Play)<br>)Coogle play | 安卓Android<br>(直接下载) |
|--------------------------|----|------|------------------------|---------------------------------------|-------------|---------------------------|---------------------------------------------|-------------------------|---------|--------|------------------------------------|--------------------------------------------|---------------------|
|                          |    |      | 证券<br>网上交和<br>iT<br>环  | 易平台<br>irade                          | 2<br>至今() 名 | 登入 示范<br>登入 示范            | <mark>保安编码认</mark> 证<br>手机/平板应用和<br>苹果 iOS/ | E<br>문式<br>' 安卓 Android | 下载 手册   | (値●投圖原 |                                    |                                            |                     |
|                          |    |      | 环<br>下载版3<br>环<br>通    | 「球快车 (中国内地<br>交易平台<br>「球快车系统<br>融达信系统 | ±) 3        | 武人     示范       下载     示范 | 期货、期权 /<br>下載版交易平台<br>SPTrader3<br>手机/平板应用和 | / 股票期权<br>              | 范下载  手册 | 交易玉    |                                    |                                            |                     |
|                          |    |      | 手机 / <sup>1</sup><br>信 | 平板应用程式<br>[e投国际 / 交易主                 | 1一般版本       | 下载                        | 苹果 iOS /                                    | ' 安卓 Android            | 下載      | 一般版本   |                                    |                                            |                     |

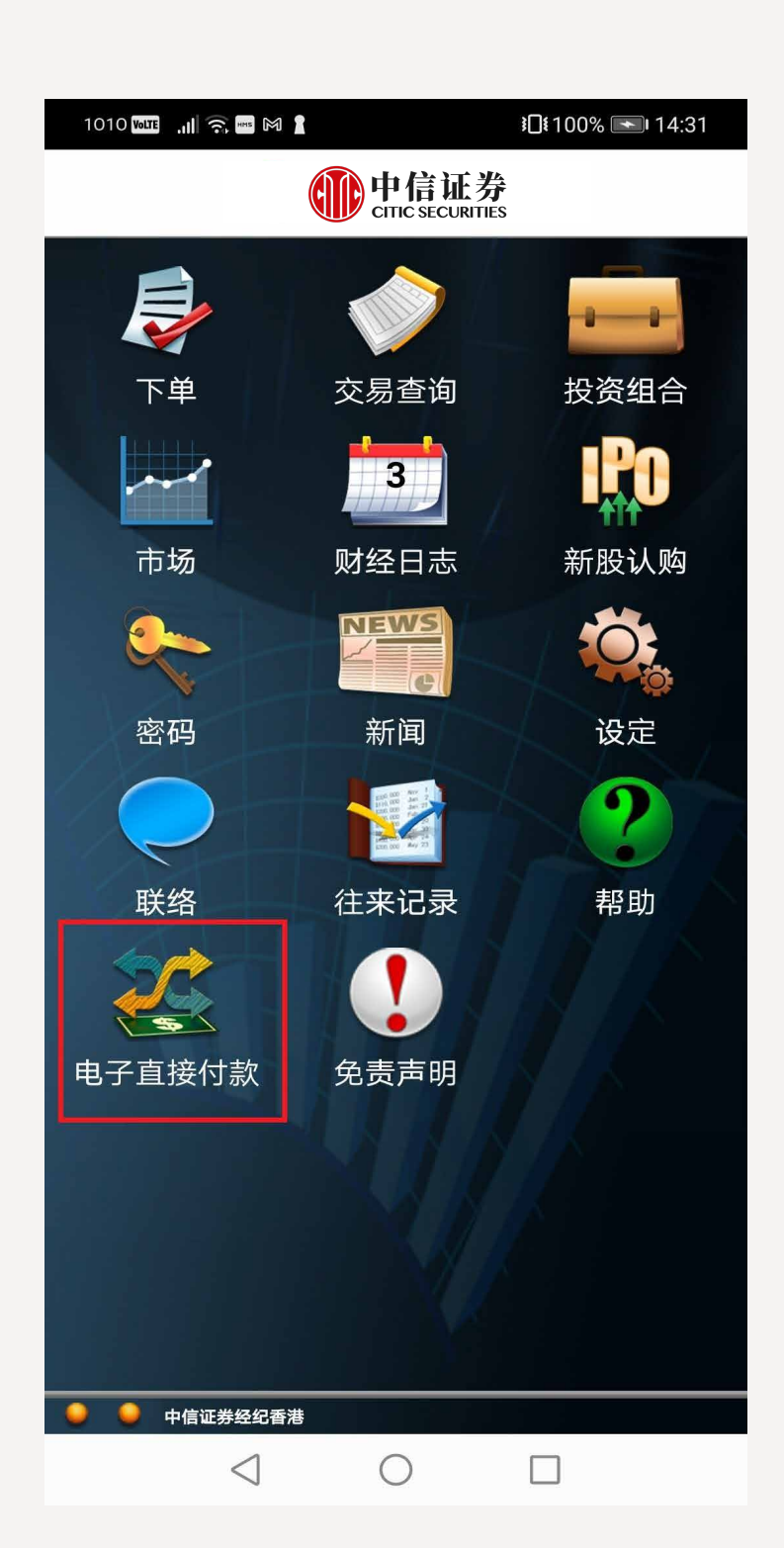

STEP 2.

登入后于主页点选「电子直接付款」。

## STEP 3.

选择「存款」,结算方式选择「电子直接付款指示」 及银行账户,输入存款金额,确定资料正确后,便可 按「提交」。

| (主页                   | 电子直接                                                                                                    | 妾付款                                           |                                                        |
|-----------------------|----------------------------------------------------------------------------------------------------|-----------------------------------------------|--------------------------------------------------------|
|                       |                                                                                                    |                                               | ∆ c                                                    |
| <b>*</b> #            | 由了古拉什制                                                                                                    | <b>巫+7</b>                                    |                                                        |
| 仔款                    | 电于且按门就打                                                                                                    | 反仪                                            |                                                        |
| 结算方式: 电子直             | 直接付款提示                                                                                                    |                                               |                                                        |
| 银行账号: 004             | HSBC (a/c 0080                                                                                                    | 01273001)                                     | $\checkmark$                                           |
| <b>货币:</b> 港元         | $\checkmark$                                                                                                    |                                               |                                                        |
| 金额:                   |                                                                                                    |                                               |                                                        |
|                       |                                                                                                    |                                               |                                                        |
|                       |                                                                                                    |                                               |                                                        |
|                       |                                                                                                    |                                               |                                                        |
|                       |                                                                                                    |                                               |                                                        |
|                       |                                                                                                    |                                               |                                                        |
| +=                    | 大                                                                                                    | 注下个                                           | _                                                      |
| 17                    | EX                                                                                                    | <b>肩际</b>                                     | _                                                      |
|                       |                                                                                                    |                                               |                                                        |
|                       |                                                                                                    |                                               |                                                        |
| 资金查询                  |                                                                                                    |                                               | ▲ C                                                    |
| 资金查询 资金提存指示           | 查询 电子直接付                                                                                                    | 款授权查询                                         | ▲ C                                                    |
| 资金查询<br>资金提存指示码<br>指令 | <mark>查询</mark> 电子直接付<br>→股票编号                                                                                                    | 款授权查询<br>↓↑ 状态                                | ▲ C<br>小 调拨∮                                           |
| 资金查询<br>资金提存指示码<br>指令 | 查询 电子直接付 ● 股票编号 10712670                                                                                                    | <b>款授权查询</b><br>↓↑ 状态<br>批准                   | ▲ C<br>小 调拨<br>存入                                      |
| 资金查询<br>资金提存指示码<br>指令 | 查询 电子直接付 ● 股票编号 10712670 10712669                                                                                                    | <b>款授权查询</b><br>↓↑ 状态<br>批淮<br>批淮             | ▲ C<br>J1 调拨<br>存入<br>存入                               |
| 资金查询<br>资金提存指示3<br>指令 | 查询 电子直接付 ● 股票编号 10712670 10712669 10712668                                                                                                    | <b>款授权查询</b><br>↓1 状态<br>批淮<br>批淮<br>批淮<br>批淮 | ▲ C                                                    |
| 资金查询<br>资金提存指示码<br>指令 | を询 电子直接付 ・ 股票编号 10712670 10712669 10712668 10712667                                                                                                    | 款授权查询 J1 状态 批准 批准 批准 批准 批准                    | ▲ C                                                    |
| 资金查询<br>资金提存指示码<br>指令 | 唐子直接付     北    日子直接付     日子直接付     日    日子直接付     日    日    日子直接付     10    12667     10    12667     10    712667     10    712666     10    712666     10    712666     10    712666     10    712666     10    712666     10    712666     10    712666     10    712666     10    712666     10    712666     10    712666     10    712666     10    712666     10    712666     10    712666     10    712666     10    712666     10    712666     10    712666     10    712666     10    712666     10    712666     10    712666     10    712666     10    712666     10    712666     10    712666     10    712666     10    712666     10    712666     10    712666     10    712666     10    712666     10    712666     10    712666     10    712666     10    712666     10    712666     10    712666     10    712666     10    712666     10    712666     10    712666     10    712666     10    712666     10    712666     10    712666     10    712666     10    712666     10    712666     10    712666     10    712666     10    712666     10    712666     10    712666     10    712666     10    712666     10    712666     10    712666     10    712666     10    712666     10    712666     10    712666     10    712667     10    712666     10    712667     10    712667     10    712667     10    712667     10    712667     10    712667     10    712667     10    712667     10    712667     10    712667     10    712667     10    712667     10    712667     10    712667     10    712667     10    71267     10    71267     10    71267     10    71267     10    71267     10    71267     10    71267     10    71267     10    71267     10    71267     10    71267     10    71267     10    71267     10    71267     10    71267     10    71267     10    71267     10    71267     10    71267     10    71267     10    71267     10    71267     10    71267     10    71267     10    71267     10    71267     10    71267     10    71267     10    71267     10    71267     10    71267     10    71267     10    71267     10    71267 | 款授权查询 11 状态 批准 批准 批准 批准 批准 批准 批准 批准           | ▲ C                                                    |
| 资金查询<br>资金提存指示码<br>指令 | b                                                                                                    | 款授权查询 11 状态 批准 批准 批准 批准 批准 批准 批准 批准 批准        | ▲ C<br>J1 调拨<br>存入<br>存入<br>存入<br>存入<br>存入<br>存入<br>存入 |

#### STEP 4.

提交指示后,您会看到温馨提示,可选择「确认」以继续进行提交。

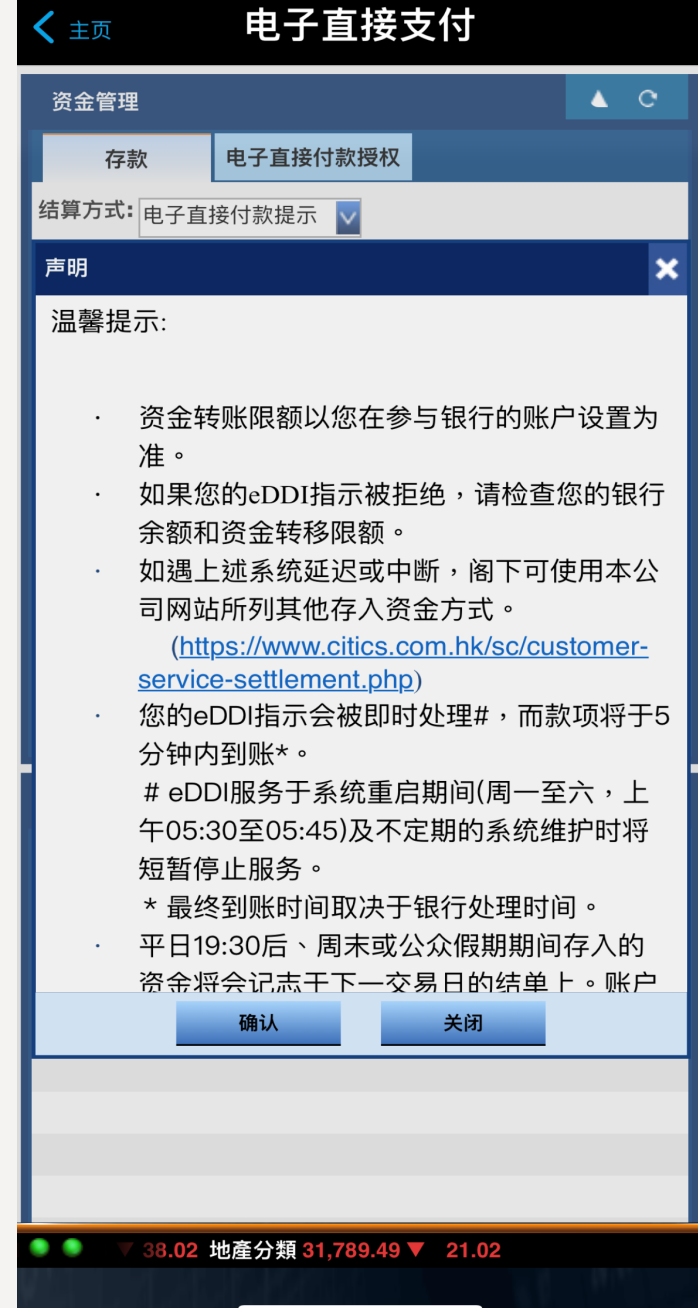

# STEP 5.

提交指示后,您会看到参考编号,您不需要再登入网上理财转账及提交凭证。如欲了解款项是 否已存入您的交易户口,您可于「资金查询」>「资金提存指示查询」中查看。

| 1010 Volte 🔐 🤶 🔤 M 👔                  | <b>≹</b> ∎ <b>1</b> 00% <b>■</b> ∎ 13:35 | 1010 VOLTE .11 | Ref HMS M         | <b>፤□፤</b> 100%    | 13:36              |
|---------------------------------------|------------------------------------------|----------------|-------------------|--------------------|--------------------|
| (主页 电子直接                              | 妾付款                                      | 〈主页            | 电子直接              | <b>妾付款</b>         |                    |
| ✓参考编号: 10712737                       |                                          | 资金查询           |                   |                    | ▲ C                |
|                                       |                                          | 资金提存指示         | 云查询 电子直接付         | 款授权查询              |                    |
| <b>结异万式:</b> 电子直接付款提示                 | ×                                        | ↓ 股票编号         | ↓↑ 状态             | ↓ 调拨类型             | ↓ 货币               |
| 银行账号: 004 HSBC (a/c 0080              | 01273001) 🔽                              | 10712737       | 批淮                | 存入                 | 港元                 |
| <b>货币:</b> 港元 🗸                       |                                          | 10712670       | 批淮                | 存入                 | 港元                 |
|                                       |                                          | 10712669       | 批淮                | 存入                 | 港元                 |
| 金额: 10000.00                          |                                          | 10712668       | 批淮                | 存入                 | 港元                 |
|                                       |                                          | 10712667       | 批淮                | 存入                 | 港元                 |
|                                       |                                          | 10712666       | 批淮                | 存入                 | 港元                 |
|                                       |                                          | 10712665       | 批淮                | 存入                 | 港元                 |
|                                       |                                          | 10712664       | 批淮                | 存入                 | 港元                 |
|                                       |                                          | 10712663       | 批淮                | 存入                 | 港元                 |
| 堤亦                                    | 法险                                       | 10712662       | 拒绝                | 存入                 | 港元                 |
| TREX                                  |                                          | I I            | /8 🕨 🔰 🗳          | 1-1                | 0 共 78 条           |
| 资金查询                                  | ▲ C                                      |                |                   |                    |                    |
| 资金提存指示查询 电子直接付                        | 款授权查询                                    |                |                   |                    |                    |
| 指令 ↓ 股票编号                             | ↓↑ 状态   ↓↑ 调拨约                           |                |                   |                    |                    |
| 10712737                              | 批淮 存入                                    |                |                   |                    |                    |
| 10712670                              | 批淮 存入                                    |                |                   |                    |                    |
| 10712669                              | 批淮 存入                                    |                |                   |                    |                    |
| 10712668                              | 批淮 存入                                    |                |                   |                    |                    |
| 10712667                              | 批淮存入                                     |                |                   |                    |                    |
| • • • • • • • • • • • • • • • • • • • | 29,372.25 ▲ 392.04                       | 👂 🌻 中信证        | 送中正业<br>法经纪香港 创业板 | 4,124.24<br>161.01 | ▲ 49.05<br>▼ -7.96 |
| $\triangleleft$ O                     |                                          |                |                   |                    |                    |

C. iTrade网上交易平台

# STEP 1.

经www.citics.com.hk登入iTrade网上交易平台。

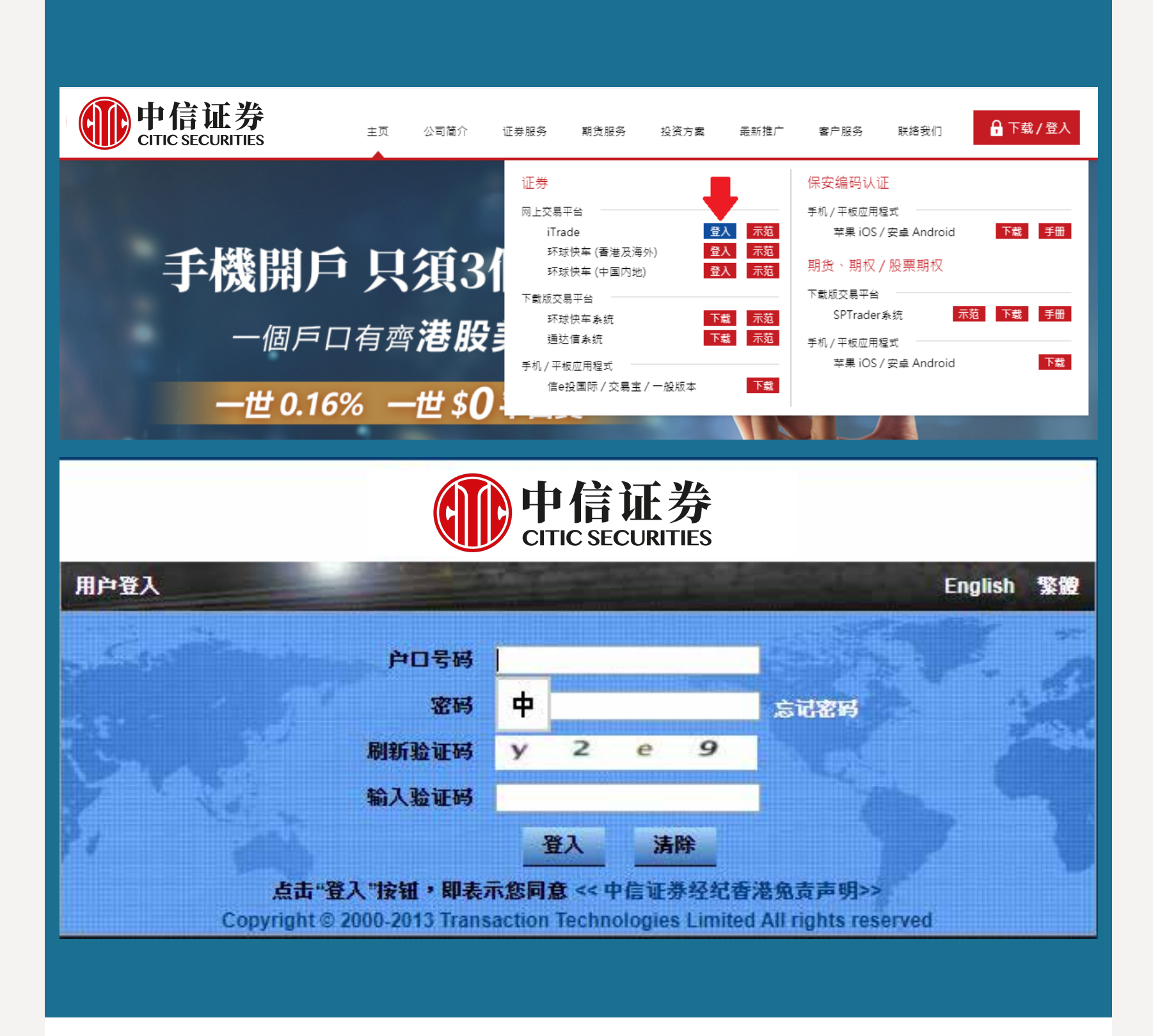

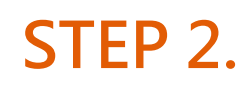

选择「账户管理」>「资金管理」>「存款」,结算方式选择「电子直接付款指示」 及银行账户,输入存款金额,确定资料正确后,便可按「提交」。

| 证券买卖     | で暗盘             | C 我的服        | 漂细合    | C 当天交易 | C' 3 | 交易记录 | (    | 3 账户管理             | C  | 认购新股          | C | 公司行动 | C, |
|----------|-----------------|--------------|--------|--------|------|------|------|--------------------|----|---------------|---|------|----|
| 资金管理     |                 |              | 115    |        |      |      | c    | 资金查询               |    |               |   |      |    |
| 存款       | 提款              | 电子直接付款授权     | 1      |        |      |      |      | 资金提存指示查询           | 电子 | 直接付款授权查询      |   |      |    |
| 结算方式:    | 电子直接付款提示        |              |        |        |      |      |      |                    |    | ↓ 银行账号        |   |      |    |
| 银行账号·    | 004 HSBC (a/c 0 | 08001272001) |        |        |      |      | - 11 |                    | 00 | 4-00800127300 | 1 |      |    |
| TIX LENT |                 | 080012/3001) |        |        | ×    |      | - 11 |                    |    | 006-1234      |   |      |    |
| 货币:      | 港元              | $\checkmark$ | 金额: 90 | .00    |      |      | - 11 |                    |    |               |   |      |    |
| 日期:      |                 | 010          | 注释:    |        |      |      |      |                    |    |               |   |      |    |
| 银行:      |                 |              |        |        |      |      |      |                    |    |               |   |      |    |
| 支票代号:    |                 |              |        |        |      |      |      |                    |    |               |   |      |    |
| 出处:      | 自动提款机           | $\checkmark$ |        |        |      |      |      |                    |    |               |   |      |    |
|          |                 |              |        |        |      |      | - 11 |                    |    |               |   |      |    |
| -        | 提交              |              | 1.00   | 清晰     | ŧ    | -    |      | l <b>∢ ◀</b> 1 / 1 | •  | \$            |   |      |    |
|          |                 |              |        |        |      |      | 1    |                    |    |               |   |      |    |

#### STEP 3.

提交指示后,您会看到温馨提示,可选择「确认」以继续进行提交。

|    | 成的股票组合                                 | C              | 当大父易                  | C*              | 父易记录              | C* .              | 长户管理          | C                                       | 认购新股                  | C       |         |
|----|----------------------------------------|----------------|-----------------------|-----------------|-------------------|-------------------|---------------|-----------------------------------------|-----------------------|---------|---------|
| 吉明 |                                        |                |                       |                 |                   |                   |               |                                         |                       |         | ×       |
| 温馨 | 提示:                                    |                |                       |                 |                   |                   |               |                                         |                       |         |         |
|    |                                        |                |                       |                 |                   |                   |               |                                         |                       |         |         |
| •  | 资金转账                                   | 限额以            | 您在参与银行                | 行的账户            | 设置为准。             |                   |               |                                         |                       |         |         |
|    | <ul> <li>如果您的</li> <li>加遇上減</li> </ul> | leDDI推<br>:系统研 | î不被拒绝,<br>识戓中新,(      | 请检査炤<br>阁下可使    | 泗银行余额和<br>:田本公司网站 | ]资金转档<br>;所列其州    | 列限额。<br>対左入済会 | 方式。                                     |                       |         |         |
|    | (https://                              | www.ci         | tics.com.hk/s         | c/custom        | er-service-sett   | lement.ph         | <u>ib)</u>    | ) - I - I - I - I - I - I - I - I - I - |                       |         |         |
| •  | 您的eDD                                  | [指示会<br>タエマ    | 。<br>被即时处理;<br>按重日期问( | #,而款]<br>圖 _ 五十 | 项将于5分钟内           | ]到账*。<br>305:45\円 | 不安如你。         | <i>σ 1</i> ±14++                        | (11千)(15)))((古金乐)(古)。 | 上印友,    |         |
|    | # eDD1版<br>* 最终到                       | 旁丁系<br>账时间     | 沉重启期问()<br>取决于银行处     | 同一主/<br>L理时间    | 。<br>、、工士02:203   | EU3:43)/X         | 小儿上舟口沙        | 枪∮兀≶田1厂                                 | 101付72日1字1            | LIN 97° |         |
|    | 平日19:30                                | )后、唐           | 末或公众假                 | 期期间存            | 入的资金将会            | ≷记志于↑             | 「一交易日         | 的结单」                                    | 上。账户的利                | 1息收入或支出 | 出(如有)将以 |
|    | 结早上12.                                 | 芯的现            | 金箔宋竹昇。                | •               |                   |                   |               |                                         |                       |         |         |
|    |                                        |                |                       |                 |                   |                   |               |                                         |                       |         |         |
|    |                                        |                |                       |                 |                   |                   |               |                                         |                       |         |         |
|    |                                        |                |                       |                 |                   |                   |               |                                         |                       |         |         |
|    |                                        |                |                       |                 |                   |                   |               |                                         |                       |         |         |
|    |                                        |                |                       |                 |                   |                   |               |                                         |                       |         |         |
|    |                                        |                |                       |                 |                   |                   |               |                                         |                       |         |         |
|    |                                        |                |                       |                 | 応し                |                   | 关闭            |                                         |                       |         |         |

# STEP 4.

提交指示后,您会看到参考编号,您不需要再登入网上理财转账及提交凭证。如欲了解款项是否已 存入您的交易户口,您可于iTrade「账户管理」>「资金查询」>「资金提存指示查询」中查看。

| 证券买卖     | で暗盘                                                                                                    | C                                                                               | 我的股票组合                                                                                                    | C <sup>4</sup> 当天交易                                                                                                    | C <sup>4</sup> 交易i                                                                                                    | 渌 C <mark>見</mark>                                                                                       | 长户管理                                                                                                    | 😋 认购新股                                                                                                    | G |
|----------|----------------------------------------------------------------------------------------------------|---------------------------------------------------------------------------------|----------------------------------------------------------------------------------------------------|----------------------------------------------------------------------------------------------------|----------------------------------------------------------------------------------------------------|----------------------------------------------------------------------------------------------------|----------------------------------------------------------------------------------------------------|----------------------------------------------------------------------------------------------------|---|
| ✓ 参考编    | 号: 10712657                                                                                                    | 1                                                                               |                                                                                                    |                                                                                                    |                                                                                                    | 资金                                                                                                    | 查询                                                                                                    |                                                                                                    |   |
| 存款       | 提款                                                                                                    | 电子直接付                                                                           | <b>İ</b> 款授权                                                                                                    |                                                                                                    |                                                                                                    | 资金                                                                                                    | <b>社提存指示查询</b> 日                                                                                                    | 自子直接付款授权查询                                                                                                    |   |
| 结算方式:    | 电子直接付款提示                                                                                                    |                                                                                 |                                                                                                    |                                                                                                    |                                                                                                    |                                                                                                    |                                                                                                    | ↓ 银行账号                                                                                                    |   |
|          |                                                                                                    | 080012720                                                                       | 01)                                                                                                    |                                                                                                    |                                                                                                    |                                                                                                    |                                                                                                    | 004-008001273001                                                                                                    | 8 |
| 1011瓜亏。  |                                                                                                    | 080012/30                                                                       | ,01)                                                                                                    |                                                                                                    | <u> </u>                                                                                                    |                                                                                                    |                                                                                                    | 006-1234                                                                                                    |   |
| 货币:      | 港元                                                                                                    | $\checkmark$                                                                    | 金额                                                                                                    | : 90.00                                                                                                    |                                                                                                    |                                                                                                    |                                                                                                    |                                                                                                    |   |
| 日期:      |                                                                                                    |                                                                                 | 注释                                                                                                    | *                                                                                                    |                                                                                                    |                                                                                                    |                                                                                                    |                                                                                                    |   |
| 相(示,     | 2                                                                                                    |                                                                                 |                                                                                                    |                                                                                                    |                                                                                                    |                                                                                                    |                                                                                                    |                                                                                                    |   |
| tPc1 J - |                                                                                                    |                                                                                 |                                                                                                    |                                                                                                    |                                                                                                    |                                                                                                    |                                                                                                    |                                                                                                    |   |
| 支票代号:    |                                                                                                    |                                                                                 |                                                                                                    |                                                                                                    |                                                                                                    |                                                                                                    |                                                                                                    |                                                                                                    |   |
| 出处:      | 自动提款机                                                                                                    | $\sim$                                                                          |                                                                                                    |                                                                                                    |                                                                                                    |                                                                                                    |                                                                                                    |                                                                                                    |   |
|          |                                                                                                    |                                                                                 |                                                                                                    |                                                                                                    |                                                                                                    |                                                                                                    |                                                                                                    |                                                                                                    |   |
| I —      | 10 <del>.</del>                                                                                                    |                                                                                 |                                                                                                    | 1                                                                                                    | En A                                                                                                    |                                                                                                    | < 1 /1 ▶                                                                                                    | N C                                                                                                    |   |
|          | 提父                                                                                                    |                                                                                 |                                                                                                    | Ĭ                                                                                                    | 与际                                                                                                    |                                                                                                    |                                                                                                    |                                                                                                    | _ |
|          |                                                                                                    |                                                                                 |                                                                                                    |                                                                                                    |                                                                                                    |                                                                                                    |                                                                                                    |                                                                                                    |   |
|          |                                                                                                    |                                                                                 | 22                                                                                                    |                                                                                                    |                                                                                                    |                                                                                                    |                                                                                                    |                                                                                                    |   |
|          |                                                                                                    | _                                                                               |                                                                                                    |                                                                                                    |                                                                                                    |                                                                                                    |                                                                                                    |                                                                                                    |   |
| ₽ C      | 账户管理                                                                                                    | 〇 认购新                                                                           | њ С                                                                                                    | 公司行动                                                                                                    | C                                                                                                    |                                                                                                    |                                                                                                    |                                                                                                    |   |
| , C      | 账户管理                                                                                                    | C <sup>4</sup> 认购新                                                              | ₩ C                                                                                                    | 公司行动                                                                                                    | C                                                                                                    |                                                                                                    |                                                                                                    |                                                                                                    |   |
| ₹ C      | 账户管理<br>资 <del>金直</del> 询                                                                                                    | C4 认购新的                                                                         | ₩ C                                                                                                    | 公司行动                                                                                                    | C                                                                                                    |                                                                                                    |                                                                                                    |                                                                                                    |   |
| ₹ C      | 账户管理<br>资金查询<br>资金提存指示查询                                                                                                    | G 认购新制<br>3子直接付款                                                                | 股で                                                                                                    | 公司行动                                                                                                    | C                                                                                                    |                                                                                                    |                                                                                                    |                                                                                                    |   |
| R C      | <ul> <li>账户管理</li> <li>茨金查询</li> <li>茨金提存指示查询 目<br/>指令          指令          世 股     </li> </ul>                                                                                                    | C 认购新服<br>3子直接付款<br>票编号                                                         | 股 C <sup>C</sup><br>授权查询<br>↓ 状态                                                                                                    | 公司行动                                                                                                    | C<br>C<br>↓ 货币                                                                                                    | 11 金額                                                                                                    | 费用                                                                                                    | ↓ 银行编号                                                                                                    |   |
| ₹ C      | 账户管理<br>资金查询<br>资金提存指示查询 単<br>指令 ↓ 股<br>1071                                                                                                    | C 认购新的<br>3子直接付款:<br>票编号<br>2656                                                | 股<br>で<br>授权查询<br>↓ ★ <del>状态</del><br>批准                                                                                                    | <b>公司行动</b><br>↓ 调拨类型<br>存入                                                                                                    | C<br>C<br>↓ 货币<br>港元                                                                                                    | J↑ 金額<br>\$100.00                                                                                        |                                                                                                    | <b>小 银行编号</b><br>004                                                                                                    |   |
| ₹ C      | 账户管理<br>资金查询<br>资金提存指示查询 相<br>指令 ↓ 股3<br>1071<br>1071                                                                                                    | G 认购新<br>3子直接付款<br>票编号<br>2656<br>2654                                          | 股<br>で<br>授权查询<br>↓ 大态<br>批准<br>批准                                                                                                    | 公司行动 ↓ 調焼类型 存入 存入                                                                                                    | C<br>ひ<br>び<br>び<br>で<br>満元<br>満元                                                                                                    | ↓ 金額<br>\$100.00<br>\$11.00                                                                              | 要用<br>\$0.000000<br>\$0.000000                                                                                                    | <b>↓↑ 银行编号</b><br>004<br>004                                                                                                    |   |
|          | 账户管理<br>変金直询<br>変金提存指示查询<br>指令<br>1071<br>1071<br>1071<br>1071                                                                                                    | C 认购新<br>3子直接付款<br>票编号<br>2656<br>2654<br>2653                                  | 設<br>授<br>授<br>祝<br>査<br>词                                                                                                    | <b>公司行动</b><br>↓ 调拨类型<br>存入<br>存入<br>存入                                                                                                    | C<br>び<br>び<br>び<br>び<br>び<br>で<br>し<br>、<br>で<br>、<br>、<br>、<br>、<br>、<br>、<br>、<br>、<br>、<br>、<br>、<br>、<br>、                                                                                                    | ↓ 金額<br>\$100.00<br>\$11.00<br>\$10.00                                                                   | 费用<br>\$0.000000<br><b>\$0.000000</b><br>\$0.000000                                                                                                    | <b>↓ 银行编号</b><br>004<br>004<br>004                                                                                                    |   |
|          | 账户管理<br>资金查询<br>资金提存指示查询 単<br>指令 ↓ 股<br>1071<br>1071<br>1071<br>1071<br>1071<br>1071                                                                                                    | C 认为新<br>子直接付款<br>票编号<br>2655<br>2653<br>2652<br>2651                           | 股<br>授权查询<br>↓ 大态<br>批准<br>系统接收<br>批准                                                                                                    | <b>公司行动</b><br><b>↓ 调拨类型</b><br>存入<br>存入<br>存入<br>存入<br>存入                                                                                                    | C<br>ひ<br>で<br>し<br>で<br>し<br>で<br>し<br>し<br>で<br>し<br>し<br>で<br>し<br>し<br>し<br>し<br>し<br>し<br>し<br>し<br>し<br>し<br>し<br>し<br>し                                                                                                    | ↓ 金額<br>\$100.00<br>\$11.00<br>\$10.00<br>\$10.00                                                        | 费用<br>\$0.000000<br>\$0.000000<br>\$0.000000<br>\$0.000000<br>\$0.000000                                                                                     | <b>↓ 银行编号</b><br>004<br>004<br>004<br>004<br>004                                                                                                    |   |
| ₹ C      | 账户管理                                                                                                    | C 认购新<br>3子直接付款<br>票编号<br>2656                                                  | 設<br>で<br>授权<br>査询<br>1<br>大<br>次<br>、<br>大<br>次<br>、<br>、<br>、<br>、<br>、<br>、<br>、<br>、<br>、<br>、<br>、<br>、<br>、                                     | 公司行动 ↓ 调拨类型 存入 存入 存入 存入 存入 存入 存入 存入 存入 方入 方入 方入 方入                                                                                                    | C<br>び<br>び<br>び<br>び<br>び<br>で<br>し<br>で<br>し<br>で<br>し<br>で<br>し<br>で<br>し<br>で<br>し<br>で<br>し<br>で<br>し<br>で<br>し<br>で<br>し<br>で<br>し<br>で<br>し<br>で<br>し<br>で<br>し<br>で<br>し<br>で<br>し<br>で<br>し<br>で<br>し<br>で<br>し<br>で<br>し<br>で<br>し<br>で<br>し<br>つ<br>で<br>し<br>つ<br>で<br>し<br>つ<br>で<br>し<br>つ<br>で<br>し<br>つ<br>で<br>し<br>つ<br>つ<br>で<br>し<br>つ<br>つ<br>つ<br>つ<br>つ<br>つ<br>つ<br>つ<br>つ<br>つ<br>つ<br>つ<br>つ                                                                                                    | ↓ 金額<br>\$100.00<br>\$11.00<br>\$10.00<br>\$10.00<br>\$10.00                                             | 要用<br>\$0.000000<br>\$0.000000<br>\$0.000000<br>\$0.000000<br>\$0.000000<br>\$0.000000<br>\$0.000000                                                         | ↓ <b>↑ 银行編号</b><br>004<br>004<br>004<br>004<br>004<br>004<br>004                                                                                                    |   |
|          | 账户管理<br>変金直询<br>変金提存指示查询 間<br>指令 単 股3<br>1071<br>1071<br>1071<br>1071<br>1071<br>1071<br>1071<br>1071<br>1071                                                                                                    | C 认购新<br>3子直接付款<br>票编号 2656 2<br>2654 2<br>2652 2<br>2651 2<br>2650 2<br>2650 2 | 設<br>授权<br>査询                                                                                                    | <ul> <li>公司行动</li> <li>↓ 调拨类型</li> <li>存入</li> <li>存入</li> <li>存入</li> <li>存入</li> <li>存入</li> <li>存入</li> <li>存入</li> <li>存入</li> <li>存入</li> <li>存入</li> <li>存入</li> </ul>                                                                                                    | C<br>び<br>び<br>び<br>で<br>し<br>で<br>し<br>つ<br>で<br>し<br>つ<br>で<br>し<br>つ<br>で<br>し<br>つ<br>で<br>し<br>つ<br>で<br>し<br>つ<br>で<br>し<br>つ<br>つ<br>つ<br>つ<br>つ<br>つ<br>つ<br>つ<br>つ<br>つ<br>つ<br>つ<br>つ | ↓ 金額<br>\$100.00<br>\$11.00<br>\$10.00<br>\$10.00<br>\$10.00<br>\$10.00<br>\$10.00                       | 费用<br>\$0.000000<br>\$0.000000<br>\$0.000000<br>\$0.000000<br>\$0.000000<br>\$0.000000<br>\$0.000000                                                         | I 银行编号 004 004 004 004 004 004 004 004 004 004 004 004 004 004 004 004 004 004 004 004 004 004 004 004 004 004 004 004 004 004 004 004 004 004 004 004 004 004 004 004 004 004 004 004 004 |   |
|          | 账户管理<br>资金查询<br>资金提存指示查询 単<br>指令 ↓ 股<br>1071<br>1071<br>1071<br>1071<br>1071<br>1071<br>1071<br>1071<br>1071<br>1071<br>1071<br>1071<br>1071                                                                                                    | C                                                                               | 股<br>授权查询<br>「大次本<br>批准<br>批准<br>基<br>が法<br>し<br>1<br>1<br>1<br>1<br>1<br>1<br>1<br>1<br>1<br>1<br>1<br>1<br>1                                        | <ul> <li>公司行动</li> <li>↓ 調焼类型</li> <li>存入</li> <li>存入</li> <li>存入</li> <li>存入</li> <li>存入</li> <li>存入</li> <li>存入</li> <li>存入</li> <li>存入</li> <li>存入</li> <li>存入</li> <li>存入</li> <li>存入</li> <li>存入</li> <li>方入</li> </ul>                                                                                                    | C<br>び<br>び<br>び<br>び<br>び<br>で<br>し<br>で<br>し<br>し<br>に<br>し<br>し<br>し<br>し<br>し<br>し<br>し<br>し<br>し<br>し<br>し<br>し<br>し                                                                                                    | ↓ 金額<br>\$100.00<br>\$11.00<br>\$10.00<br>\$10.00<br>\$10.00<br>\$10.00<br>\$10.00                       | 要用<br>\$0.000000<br>\$0.000000<br>\$0.000000<br>\$0.000000<br>\$0.000000<br>\$0.000000<br>\$0.000000<br>\$0.000000                                           | ↓ 銀行編号<br>004<br>004<br>004<br>004<br>004<br>004<br>004<br>004<br>004<br>00                                                                                                    |   |
|          | 账户管理<br>変金直向<br>変金提存指示重向<br>指令<br>1071<br>1071 | C 认购新<br>3子直接付款<br>票编号<br>2656                                                  | 設<br>で<br>授权<br>査询<br>し                                                                                                    | <ul> <li>公司行动</li> <li>→ 調抜类型</li> <li>存入</li> <li>存入</li> <li>存入</li> <li>存入</li> <li>存入</li> <li>存入</li> <li>存入</li> <li>存入</li> <li>存入</li> <li>存入</li> <li>存入</li> <li>存入</li> <li>存入</li> <li>存入</li> <li>存入</li> <li>存入</li> <li>存入</li> <li>存入</li> <li>存入</li> <li>주入</li> <li>주入</li> <li>주入</li> <li>주入</li> <li>주入</li> </ul>                                                                                                    | C<br>び<br>び<br>び<br>び<br>で<br>満元<br>満元<br>満元<br>満元<br>満元<br>満元<br>満元<br>満元<br>満元<br>満元                                                                                                    | ↓ 金級<br>\$100.00<br>\$11.00<br>\$10.00<br>\$10.00<br>\$10.00<br>\$10.00<br>\$10.00<br>\$10.00<br>\$10.00 | 要用<br>\$0.000000<br>\$0.000000<br>\$0.000000<br>\$0.000000<br>\$0.000000<br>\$0.000000<br>\$0.000000<br>\$0.000000<br>\$0.000000<br>\$0.000000               | ↓ 银行编号 004 004 004 004 004 004 004 004 004 004 004 004 004 004 004 004 004 004 004 004 004 004 004 004 004 004 004 004 004 004 004 004 004 004 004 004 004 004 004 004 004 004 004 004 004 |   |
|          | 账户管理<br>変金直向<br>変金提存指示查向<br>指令<br>1071<br>1071 | C 认为新                                                                           | 設<br>で<br>授<br>収<br>査<br>加<br>准<br>準<br>2                                                                                                    | <ul> <li>公司行动</li> <li>↓ 调拨类型</li> <li>存入</li> <li>存入</li> <li>存入</li> <li>存入</li> <li>存入</li> <li>存入</li> <li>存入</li> <li>存入</li> <li>存入</li> <li>存入</li> <li>存入</li> <li>存入</li> <li>存入</li> <li>存入</li> <li>存入</li> <li>存入</li> <li>存入</li> <li>存入</li> <li>存入</li> <li>存入</li> <li>存入</li> <li>存入</li> <li>주入</li> <li>주入</li> <li>주入</li> <li>주入</li> <li>주入</li> <li>주入</li> <li>주入</li> <li>주入</li> <li>주入</li> <li>주入</li> <li>주入</li> <li>주入</li> <li>주入</li> <li>주入</li> <li>주入</li> <li>주入</li> <li>주入</li> <li>주入</li> <li>주入</li> </ul>                                                                                                    | C<br>び<br>び<br>び<br>で<br>で<br>で<br>し<br>で<br>し<br>で<br>し<br>で<br>し<br>で<br>し<br>で<br>し<br>で<br>し<br>で<br>し<br>で<br>の<br>の<br>の<br>の<br>の<br>の<br>の<br>の<br>の<br>の<br>の<br>の<br>の                                                                                                    | ↓ 金額<br>\$100.00<br>\$10.00<br>\$10.00<br>\$10.00<br>\$10.00<br>\$10.00<br>\$10.00<br>\$10.00<br>\$10.00 | 费用<br>\$0.000000<br>\$0.000000<br>\$0.000000<br>\$0.000000<br>\$0.000000<br>\$0.000000<br>\$0.000000<br>\$0.000000<br>\$0.000000<br>\$0.000000               | I 银行编号 004 004 004 004 004 004 004 004 004 004 004 004 004 004 004 004 004 004 004 004 004 004 004 004 004 004 004 004 004 004 004 004 004 004 004 004 004 004 004 004 004 004 004 004 004 |   |
|          | 账户管理<br>変金直询<br>変金提存指示查询 単<br>指令 ↓ 限<br>1071<br>1071<br>1071<br>1071<br>1071<br>1071<br>1071<br>1071<br>1071<br>1071<br>1071<br>1071<br>1071<br>1071<br>1071<br>1071                                                                                                    | 日本の学校の学校の学校の学校の学校の学校の学校の学校の学校の学校の学校の学校の学校の                                      | 股<br>授权查询<br>「大次本<br>1<br>北准<br>北准<br>五<br>近<br>後<br>次<br>次<br>次<br>次<br>次<br>次<br>(<br>1<br>1<br>1<br>1<br>1<br>1<br>1<br>1<br>1<br>1<br>1<br>1<br>1 | <ul> <li>公司行动</li> <li>3</li> <li>7</li> <li>7&lt;</li></ul> | C<br>び<br>び<br>び<br>で<br>で<br>で<br>で<br>で<br>で<br>で<br>で<br>で<br>で<br>で<br>で<br>で                                                                                                    | ↓ 金額<br>\$100.00<br>\$11.00<br>\$10.00<br>\$10.00<br>\$10.00<br>\$10.00<br>\$10.00<br>\$10.00<br>\$10.00 | #用<br>\$0.000000<br>\$0.000000<br>\$0.000000<br>\$0.000000<br>\$0.000000<br>\$0.000000<br>\$0.000000<br>\$0.000000<br>\$0.000000<br>\$0.000000<br>\$0.000000 | ↓ 銀行編号<br>004<br>004<br>004<br>004<br>004<br>004<br>004<br>004<br>004<br>00                                                                                                    |   |

如您需要更多资料或查询, 欢迎联络您的客户经理, 或透过以下方式与我们联络。谢谢!

电邮: csi-callcentre@citics.com.hk 电话: 香港客户服务热线 (852) 2237 9338

中国内地免费热线 400 818 0338

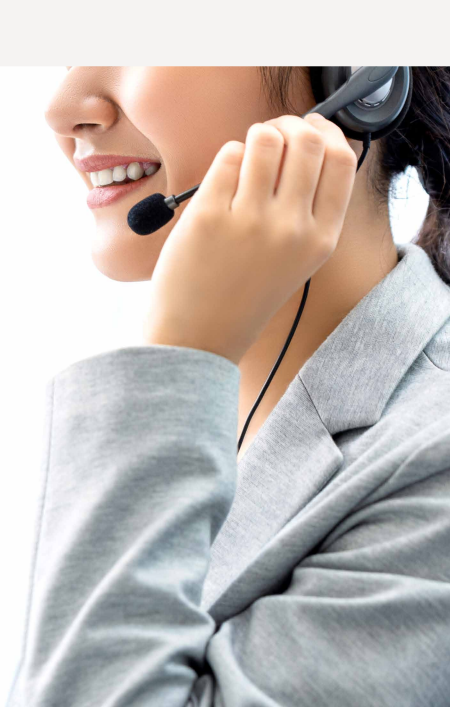